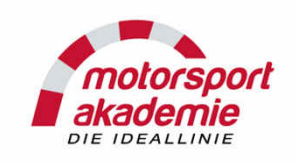

This tutorial is only for the apply procedure and the e-learning. You can only apply if you hit the conditions:

- If you had the permit last year, you can apply again
- If you are a rookie:
  - With national license, you need to do the mandatory three RCN runs
  - With international C license or higher, you can do a permit nordschleife driver training. Check out our homepage for available dates:
  - <u>www.motorsport-academy.com</u>

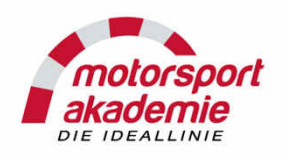

| ৫ ŵ<br>sucht ● Erste Schritte Go to <u>https://mein.dm</u> | sb.de/start                                                                                 | uchen 👱 🔟 🖉 🖽 🖉                                                      |
|------------------------------------------------------------|---------------------------------------------------------------------------------------------|----------------------------------------------------------------------|
| einDMSB                                                    |                                                                                             | language<br>Tutorials Data protection Imprint English                |
|                                                            | Login with licence number                                                                   | Choose                                                               |
| Login with DMSB-App                                        | 2019 Driver / Sponsor Licence Applications open now Please enter only numbers (Example: for | (englisch)!!                                                         |
| If you have log in data<br>from last year use them         | NA1234567, enter 1234567)                                                                   | Ingoing date of 2019 Licence<br>Applications currently in processing |
| here,                                                      | Password                                                                                    | Automobilsport Linzenzanträge 05.03.2019                             |
| And skip the next pages from this tutorial                 | Login <u>Iorgot</u> <u>password</u> <u>Still not registered?</u> <u>Register now</u>        | Motorradsport Linzenzanträge<br>01.03.2019                           |
|                                                            | Login with name (please click here)                                                         | If this is your<br>first time here<br>choose this                    |

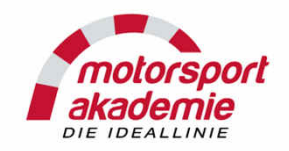

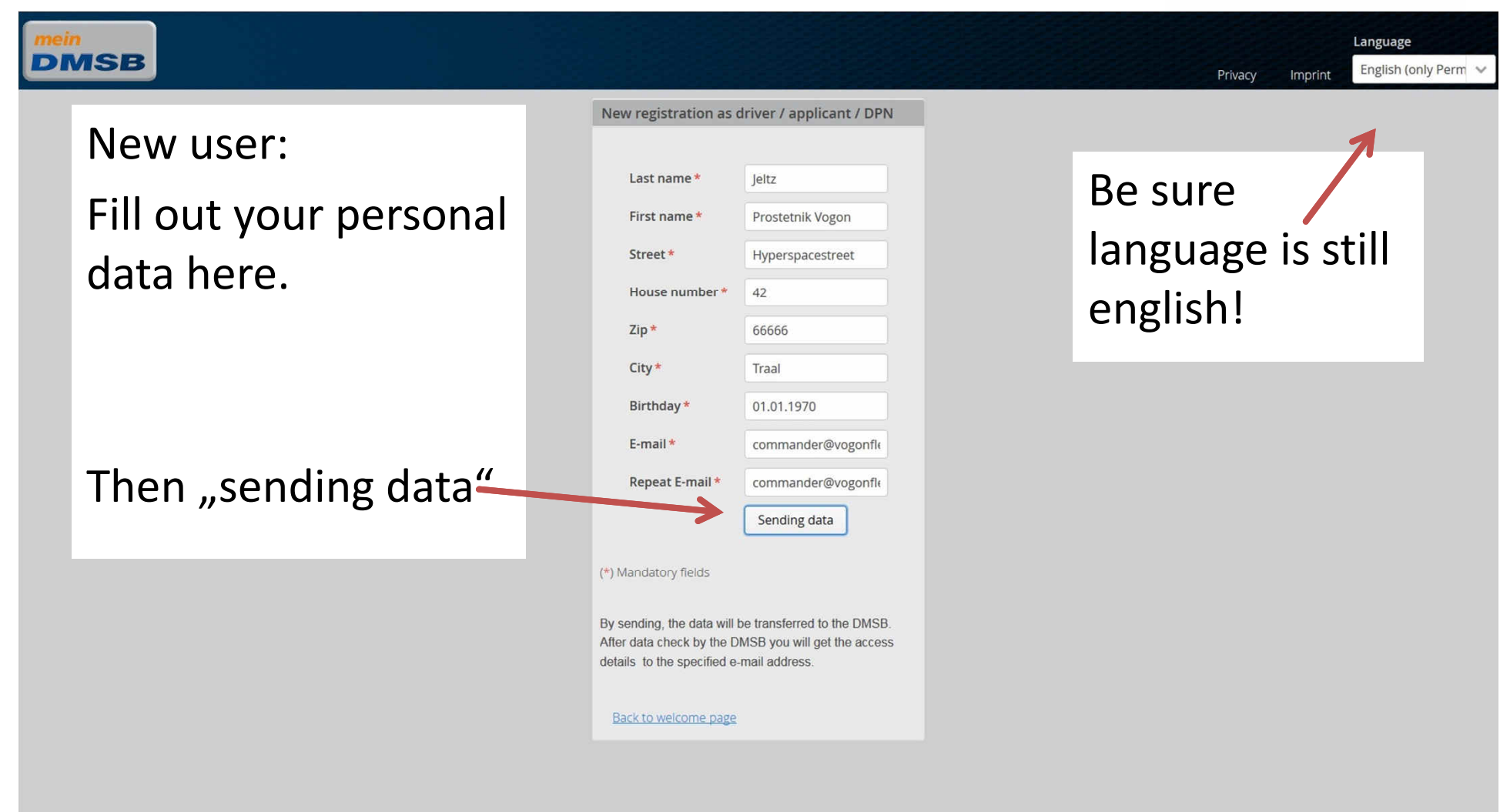

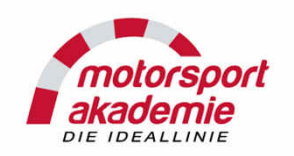

| MO            | QQ邮箱                                                                                                    | commander@vogonfleet.com | Settings   简体中文   Sign ou |
|---------------|----------------------------------------------------------------------------------------------------|--------------------------|---------------------------|
|               | mail.qq.com                                                                                                    | Q Search ma              | ill                       |
| Compos        | e Contraction and the second second s |                          | Previous Next             |
| Check         | Login Daten für Veranstaltungsanmeldung und Lizenznehme 🖄                                                                                                    |                          |                           |
| Contact       | From: service@dmsb.de                                                                                                    |                          |                           |
| Inbox(4)      | To: commander@vogonfleet.com                                                                                                    |                          | 8000€×                    |
| Group Mail    | This is not an official message from Tencent. Be wary of info about password protection, prize announcements and cash offers. Don't call back to the phone numbers you do not recognize. [A Report spam                                                                                                    |                          |                           |
| Draft         | Sehr geehrte/r Veranstalter / Lizenznehmer,                                                                                                    |                          |                           |
| Sent<br>Trash | vielen Dank für die Nutzung des Online Portals mein.dmsb.de.                                                                                                    |                          |                           |
| Spam          |                                                                                                    |                          |                           |
| Pop Folder    | Für zukünftige Aktivitäten erhalten Sie Ihre LOGIN Daten für den Bereich Veranstaltungsanmeldung und Lizenznehmer mit Login                                                                                                    |                          |                           |
| Calendar      |                                                                                                    |                          |                           |
| My Attachment | s Passwort: ALKFSJafjFaf Here IS your log In                                                                                                    |                          |                           |
| File Hub      |                                                                                                    |                          |                           |
|               | Folgende E-Mail Adresse haben wir derzeit von Ihnen gespeichert:                                                                                                    |                          |                           |
|               | commander@vogonfleet.com                                                                                                    |                          |                           |
|               | After sending data it may take up to two days before y                                                                                                    |                          |                           |
|               | Arter senting data it may take up to two days before                                                                                                    | juu                      |                           |
|               | raciova lag in data — chack snam folder alsoll                                                                                                    |                          |                           |
|               | recieve log-in uata – check spann loluer also::                                                                                                    |                          |                           |
|               |                                                                                                    |                          |                           |
|               | If you don't recieve log in mail after these period, call                                                                                                    | DMSB                     |                           |
|               |                                                                                                    |                          |                           |
|               | ±10 60 633 0070                                                                                                    |                          |                           |
|               |                                                                                                    |                          |                           |

Previous Next

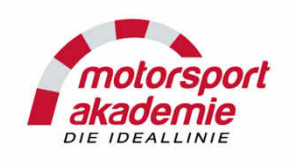

### Important hint for team pricipals:

Do NOT register all your drivers with just one team email – otherwise DMSB system gets confused!

One driver = one email

**Don't even think about to do the E-learning job instead of your driver -** every race up to 20 driver are random choosen to repeat E-Learning personally on spot under observation by stewarts of the meeting. If they fail their permit will be withdrawn.

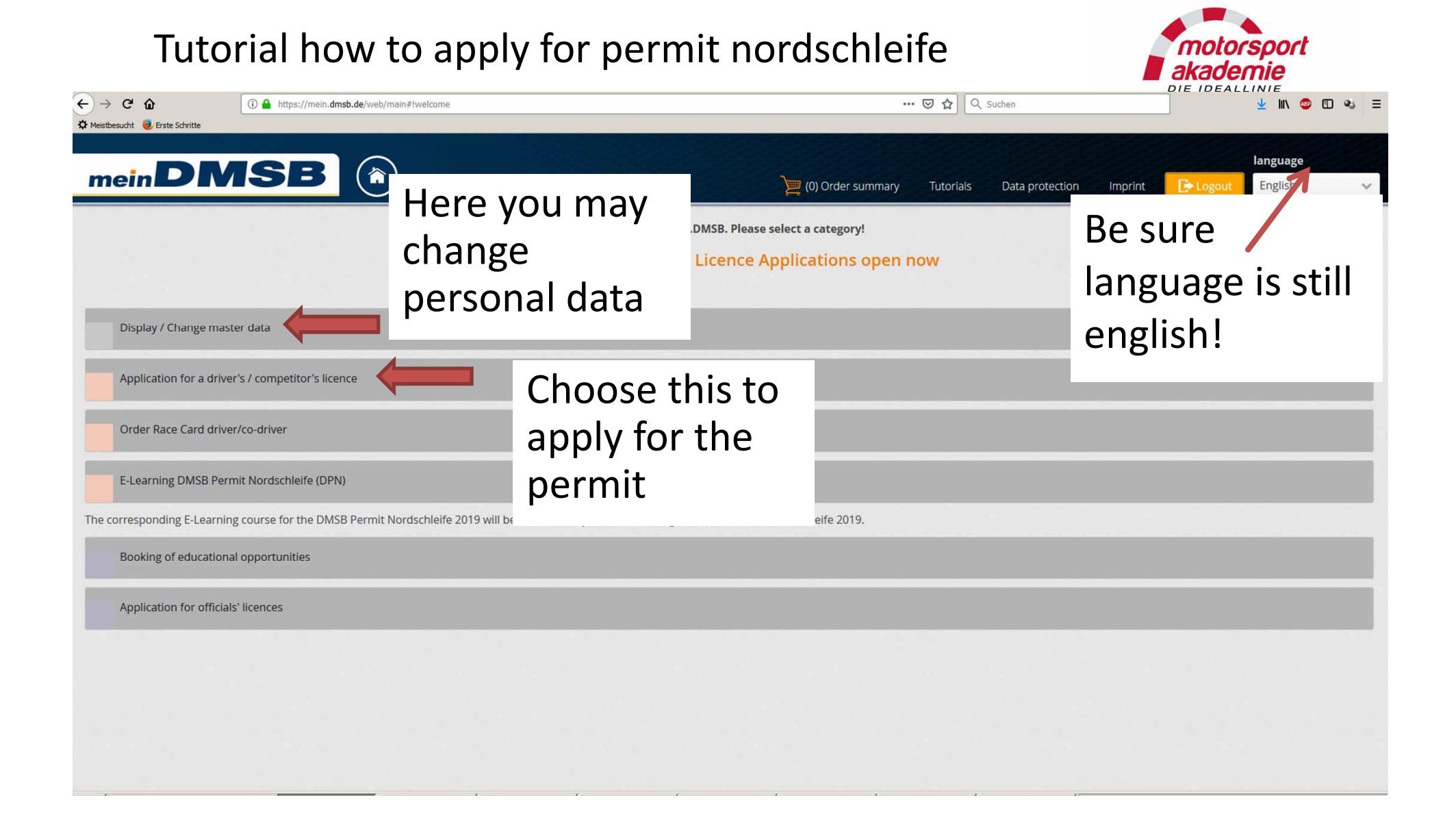

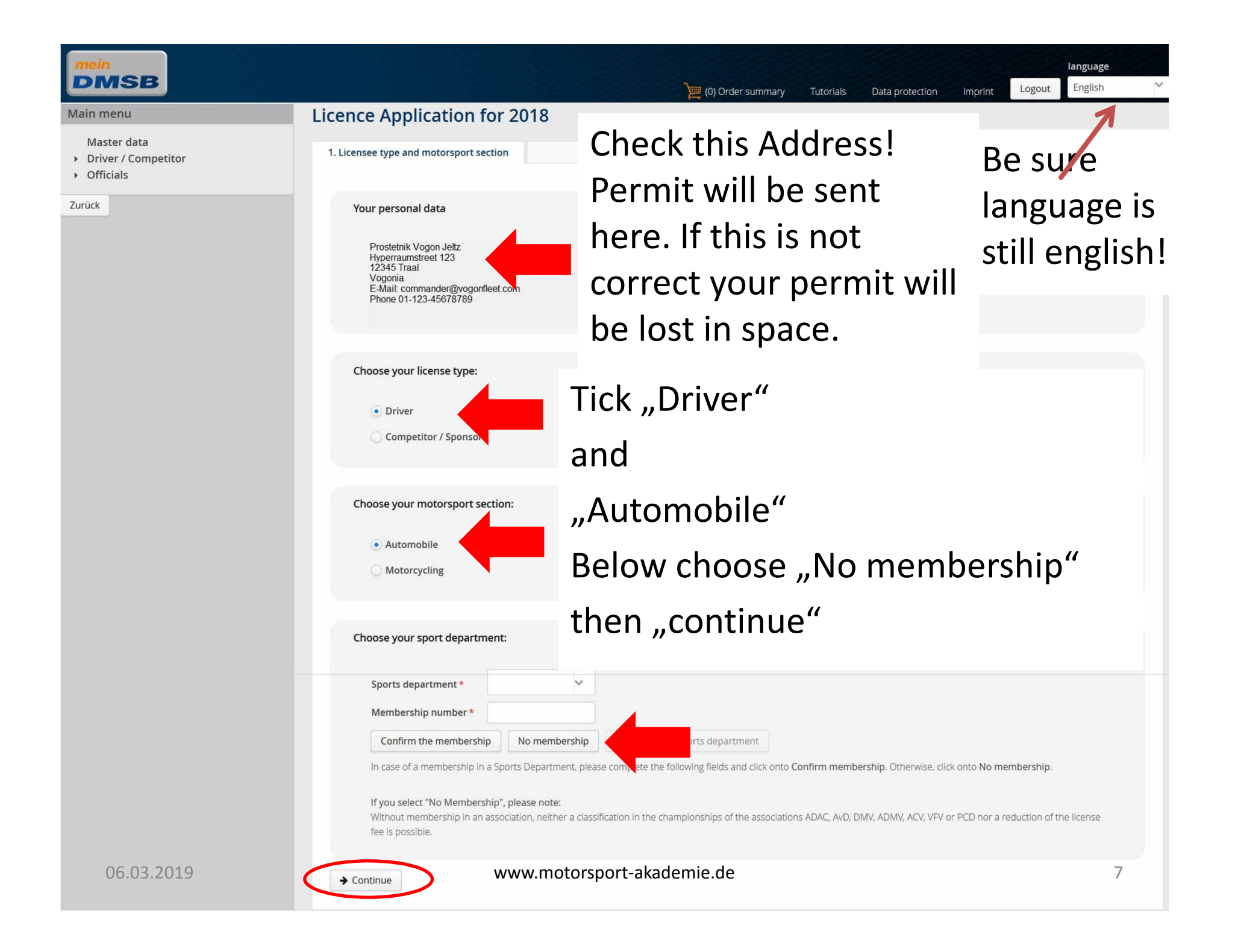

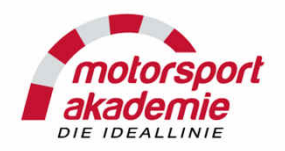

| mein<br>DMSB                                                           | ) (0) Order summary Tutorials Data protection                                                                                                    | Ianguage                      |
|------------------------------------------------------------------------|----------------------------------------------------------------------------------------------------|-------------------------------|
| Main menu                                                              | Licence Application for 2018                                                                                                    | 1                             |
| Master data <ul> <li>Driver / Competitor</li> <li>Officials</li> </ul> | 1. Licensee type and motorsport section     2. Licence selection     3. Other information                                                                                                    | Be sure                       |
| Zurück                                                                 | Automobilsport Fahrerlizenzen                                                                                                    | language is<br>still english! |
|                                                                        | National                                                                                                    |                               |
| Scroll do                                                              | National Licence Grade C       Preis: 60 €         National Licence Grade C-Plus       Preis: 80 €         National Licence Grade B       Preis: 162 €         National Junior-Licence 2018       Preis: 244 €         National Licence Grade A 2018       Preis: 244 € |                               |
|                                                                        | Internationale                                                                                                    |                               |
|                                                                        | International Licence Junior-D Offroad 2018Preis: 269 €International Licence Grade D 2018Preis: 253 €International Licence Grade C 2018Preis: 269 €International Licence Grade C/D historical 2018Preis: 269 €                                                          |                               |
|                                                                        | Internationale Drag Racing                                                                                                    |                               |
|                                                                        | International Licence Drag-Racing Grade 1-4 2018     Preis: 269 €       from 18 years     1     2     3                                                                                                    |                               |

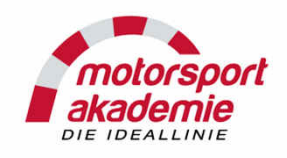

Choose your permit grade here.

Don't forget – you can apply for whatever you want, but the permit will only be sent to you if you hit the conditions.

#### DMSB Permit Nordschleife

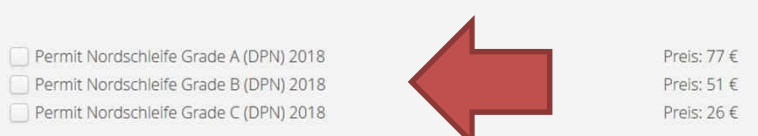

In accordance with the DMSB licence regulations, please submit class results only (no total results).

#### Karting

| National Karting-Licence Grade A 2018                 | Preis: 167 |
|-------------------------------------------------------|------------|
| International Karting-Licence Grade C-Senior 2018     | Preis: 269 |
| International Karting-Licence Grade B 2018            | Preis: 269 |
| International Karting-Licence Grade A 2018            | Preis: 269 |
| International Karting-Licence Grade C-Junior 2018     | Preis: 269 |
| International Karting-Licence Grade C-Restricted 2018 | Preis: 269 |

#### Choose discipline

Choose your disciplines:

Drag Racing Drifting Regularity

Karting Hill-Climb

Autocross Rallye Slalom

→ Continue

← Back

Please choose one or more disc Rallycross Historic Sports New Energy Regularity Circuit Racing

I recommend

"Circuit racing"

#### Finally hit "continue"

06.03.2019

www.motorsport-akademie.de

9

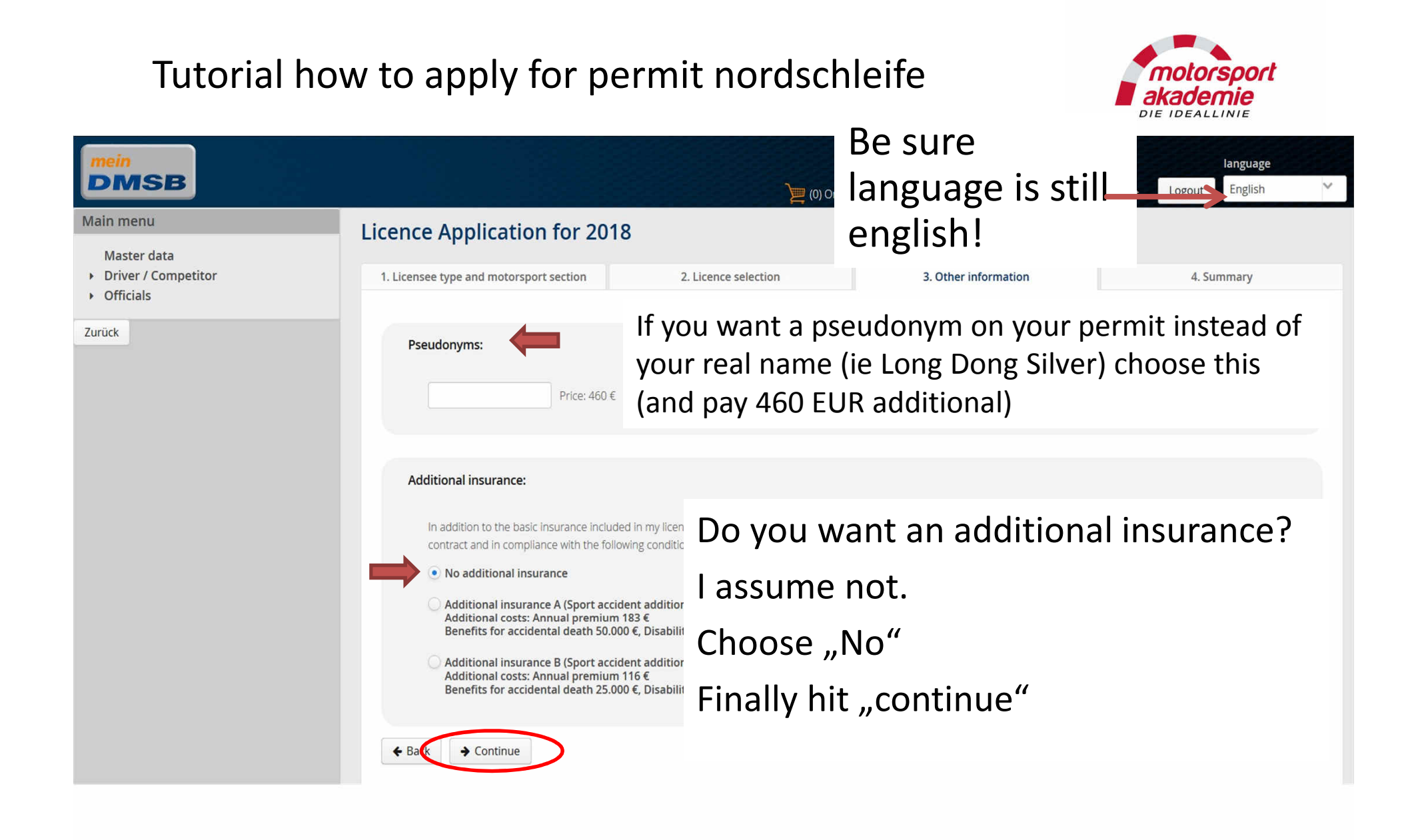

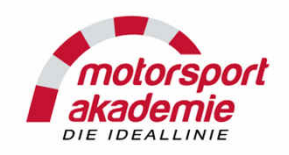

| mein<br>DMSB                                                               | )) Order                                                                                                    | summary Tutorials Data protection Imprint Logout English                                                                      |
|----------------------------------------------------------------------------|----------------------------------------------------------------------------------------------------|----------------------------------------------------------------------------------------------------|
| Main menu<br>Master data<br>• Driver / Competitor<br>• Officials<br>Zurück | 1. Licensee type and motorsport section       2. Licence selection         Your personal data       Prostetnik Vogon Jeltz         Hyperspacestreet 1       12345 Traal         Vogonia       commander@vogonfleet.com | <ul><li>Last final check:</li><li>1. Language english?</li><li>2. Address correct?</li><li>3. Permit Grade correct?</li></ul> |
|                                                                            | Selected items  Permit Nordschieife Stufe B (DPN) 2018   Back  Go to shopping cart                                                                                                    | lf so buy it now.                                                                                                    |
|                                                                            |                                                                                                    |                                                                                                    |

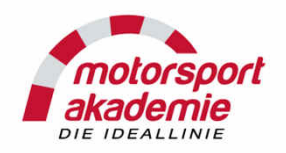

| mein<br>DMSB                                                               |                                                                                                    | )) (1) Order summary Tutori                            | language                                 |
|----------------------------------------------------------------------------|----------------------------------------------------------------------------------------------------|--------------------------------------------------------|------------------------------------------|
| Main menu<br>Master data<br>• Driver / Competitor<br>• Officials<br>Zurück | Your order summary: Permit Nordschleife Grade B (DPN) 2018 Permit Nordschleife Grade B (DPN) 2018 (Auto Total price including VAT                                            | mobile Driver's license) for the year 2018             | Be sure<br>language is still<br>english! |
|                                                                            | <ul> <li>Please read and accept the following terms and</li> <li>Data privacy</li> <li>Licence regulations automobile sport</li> <li>General terms and conditions</li> </ul> | Accept these three<br>and one last time<br>"order now" | Submit binding order now                 |

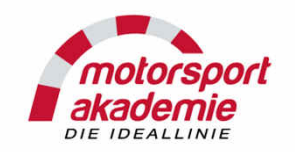

| MeinDMSB × +                                                                                                    |                                                                                                    |                                                                                                    |                     |                |                                    |                                  |
|----------------------------------------------------------------------------------------------------|----------------------------------------------------------------------------------------------------|----------------------------------------------------------------------------------------------------|---------------------|----------------|------------------------------------|----------------------------------|
| ) → C' 🏠 (i) 🔒 https://doi.org/10.1011/001100000000000000000000000000                                                                                                    | s://mein. <b>dmsb.de</b> /web/main#!payment                                                                                       |                                                                                                    |                     | 🛡 🏠 🔍 Suc      | chen                               | III\ 🐵 🖽                         |
| mein<br>DMSB                                                                                                    |                                                                                                    |                                                                                                    | )) Bestellübersicht | Tutorials Date | enschutz Impressum <sup>Logo</sup> | Sprache<br><sup>ut</sup> English |
| auptmenü<br>Stammdaten<br>Fahrer / Bewerber<br>Amateurlizenz beantragen<br>Profilizenz beantragen<br>DMSB-Startzulassung bestellen<br>Bestellstatus anzeigen<br>Sportwarte | Bestellübersicht<br>Nationale Lizerz Stufe A 2018<br>(Automobilsport Fahrerlizerz) für das Jahr<br>2018<br>Gesamtbetrag: 244,00 € | Wählen Sie eine Zahlungsart aus:         Image: Street Street St |                     |                | Be sure<br>language<br>English!    | is still                         |
| Jrück                                                                                                    | Choose your p                                                                                                    | ayment.                                                                                                    | Jetzt bezahlen      | >              |                                    |                                  |

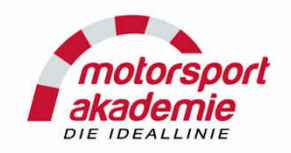

Perform as described: Print your license form and sign it This information will also be send to your email account

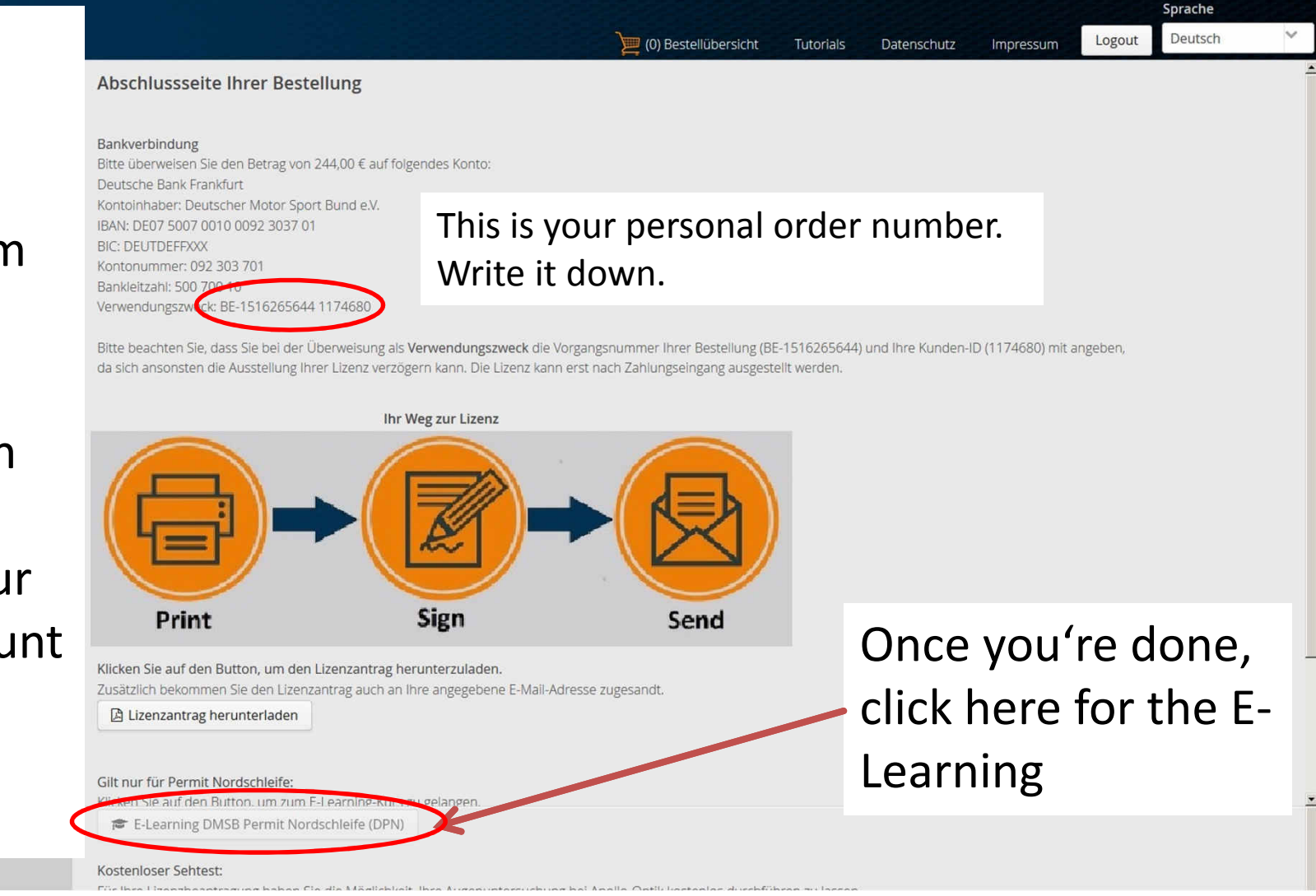

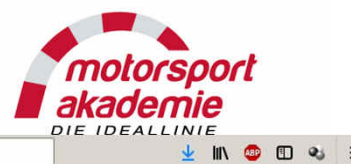

| ← → C <sup>i</sup> û<br>☆ Meisthesucht | (i) Attps://mein.dmsb.de/web/main#!welcome  |                                                                                                  | 🗵 🔂 🔍 Suchen                 | 👱 III\ 😂 🖽 👟                 |
|----------------------------------------|---------------------------------------------|--------------------------------------------------------------------------------------------------|------------------------------|------------------------------|
| mein <b>D</b>                          | MSB 🔊                                       | )) Order summ                                                                                    | nary Tutoriais Data protecti | Ianguage                     |
|                                        |                                             | Welcome at mein.DMSB. Please select a category!<br>2019 Driver / Sponsor Licence Applications op | oen now                      | Be sure<br>language is still |
| Application for a dri                  | aster data<br>iver's / competitor's licence |                                                                                                  |                              | english!                     |
| Order Race Card dri                    | iver/co-driver                              | You can also go to                                                                               |                              |                              |
| E-Learning DMSB Po                     | ermit Nordschleife (DPN)                    | the E-Learning via                                                                               |                              |                              |
| Booking of educatio                    | onal opportunities                          | the main page                                                                                    |                              |                              |
| Application for offic                  | cials' licences                             |                                                                                                  |                              |                              |
|                                        |                                             |                                                                                                  |                              |                              |
|                                        |                                             |                                                                                                  |                              |                              |
|                                        |                                             |                                                                                                  |                              |                              |

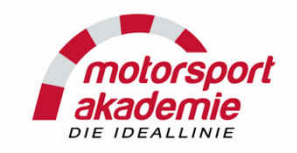

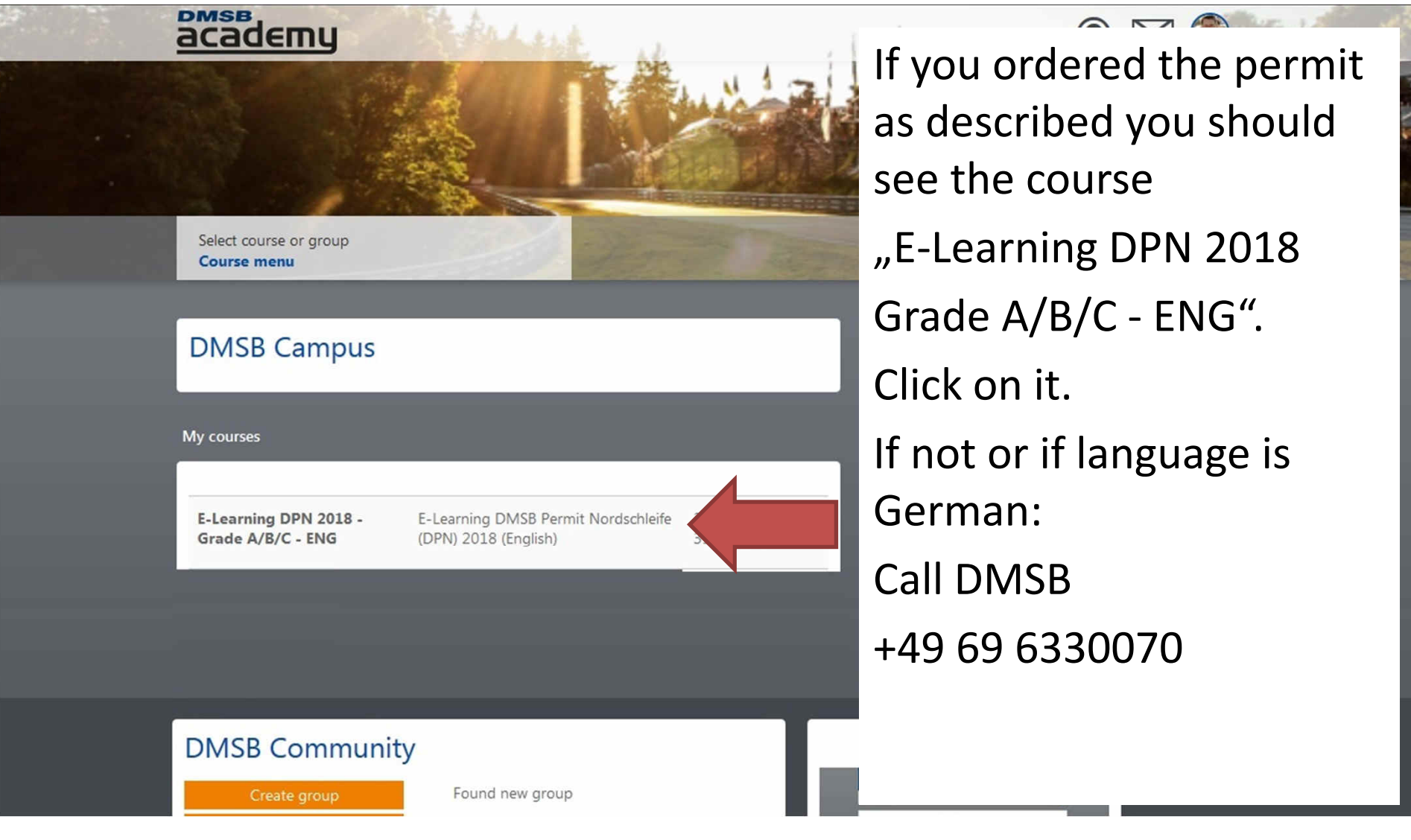

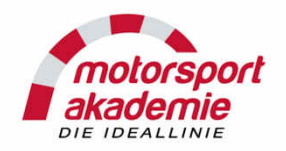

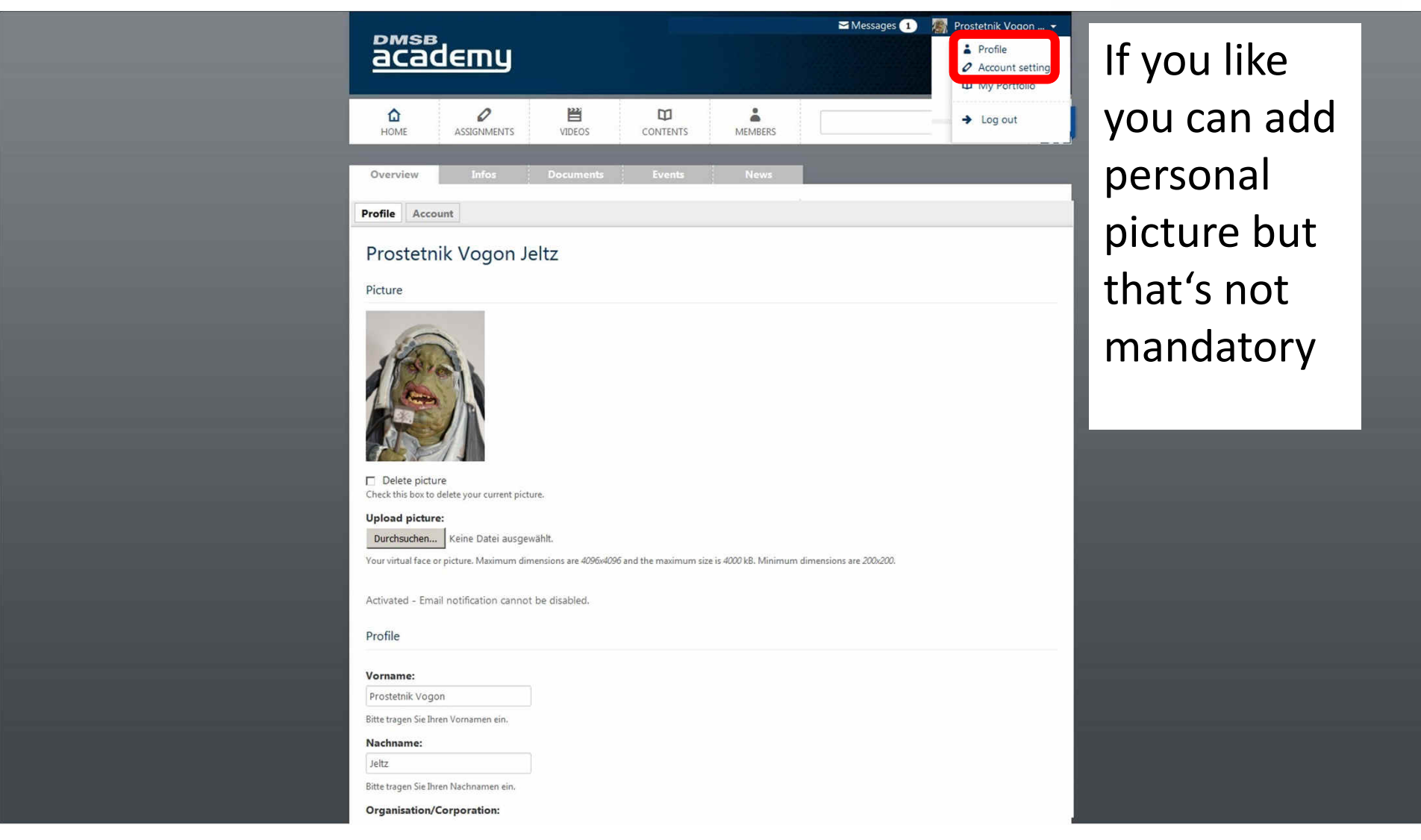

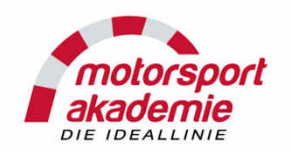

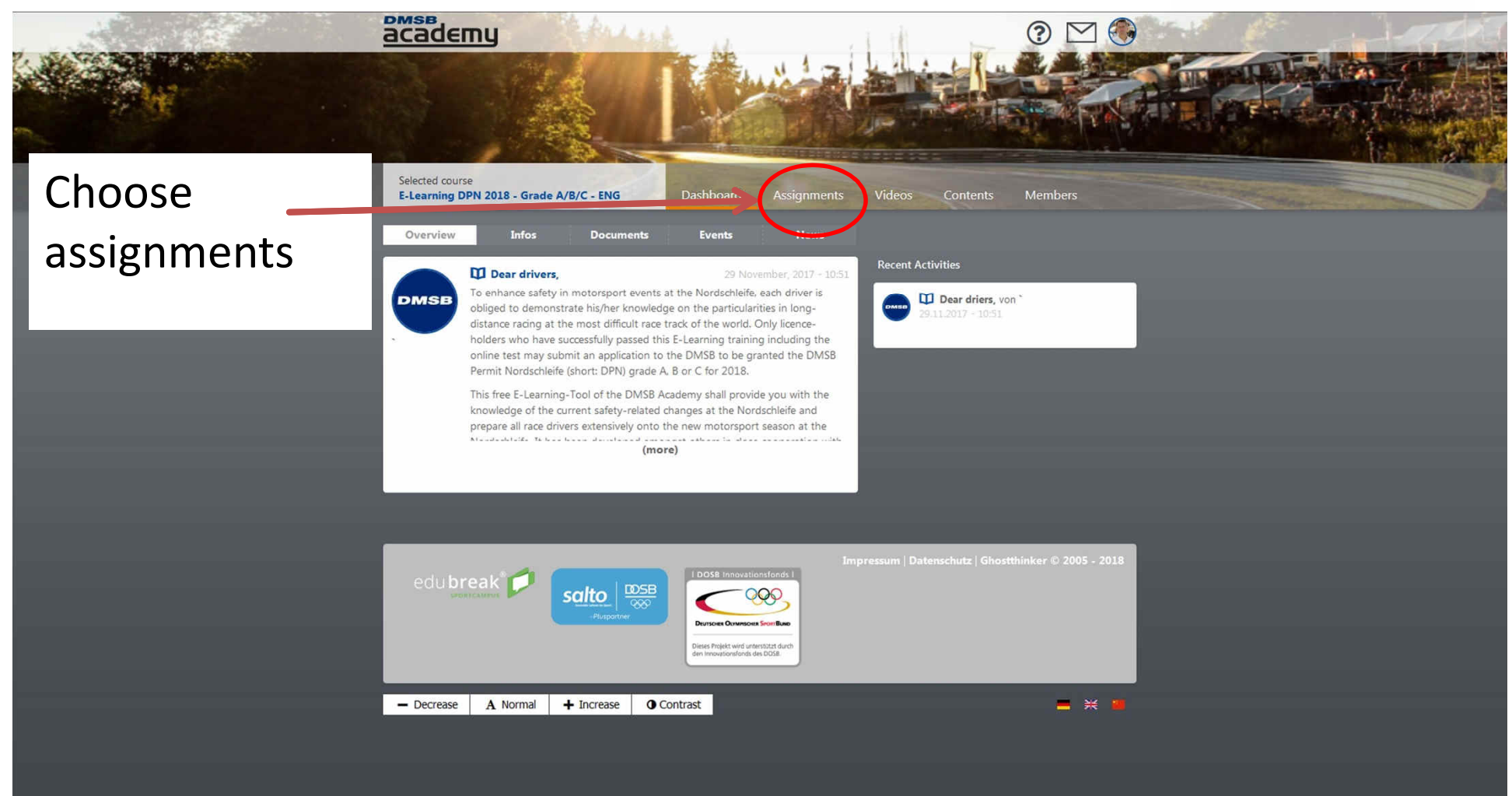

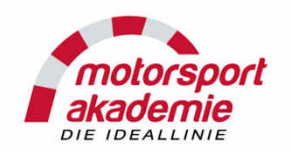

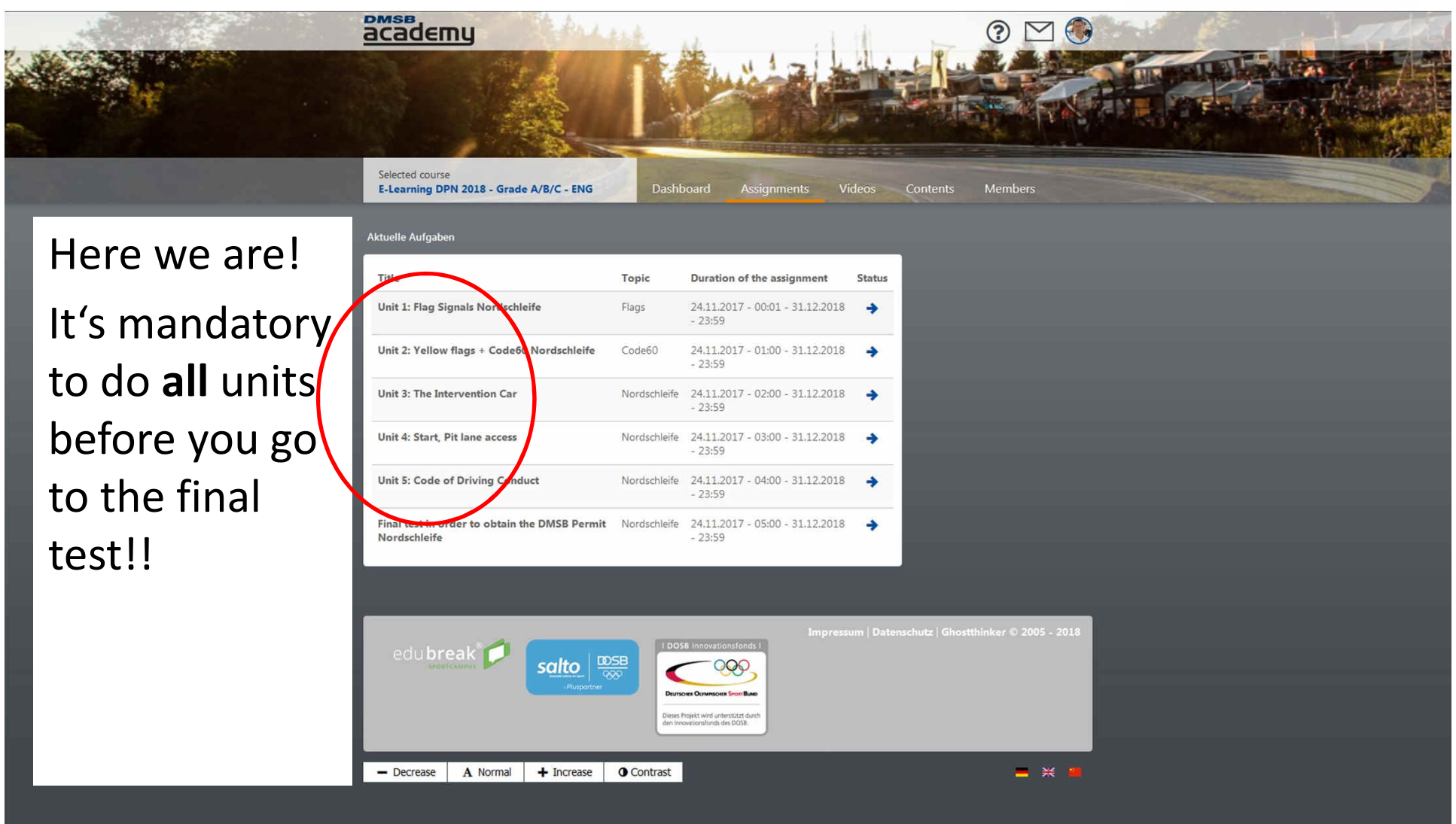

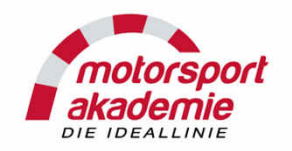

|                 | academy                                                                                                    |                                                |
|-----------------|----------------------------------------------------------------------------------------------------|------------------------------------------------|
|                 | E-Learning DPN 2018 - Grade A/B/C - ENG Dashboard Assignments Videos Cor                                                                                                    | itents Members                                 |
|                 | Unit 1: Flag Signals Nordschleife                                                                                                    |                                                |
|                 | Assignment                                                                                                    | Duration of the assignment                     |
| Read these      | Description:<br>In this unit, you will get familiar with the significance of the flag signals which will be used at the Nordschleife in race                                                                                                    | Friday, November 24,<br>2017 - 00:01 - Monday, |
| lessons         | events for which a DPN is mandatory and in RCN events. The work of the track safety marshals (marshals) will<br>furthermore be explained. They will communicate with you using the various flag signals and by indicating to you<br>dangerous situations.                                                                                              | 23:59                                          |
|                 |                                                                                                    | Compliance Criteria                            |
| attentive, then | Preface:<br>In contrast to conventional race tracks, the marshals at the Nordschleife do not have direct radio connection to Race                                                                                                    | Quiz: Questionaire                             |
| coroll down     | Control. Due to the high number of these marshal posts (about 200 marshal-posts), it is furthermore not possible to<br>control them centrally from Race Control. In addition, there is no continuous video coverage at the Nordschleife. The                                                                                                    | Flags 2018 DPN A+B+C                           |
| scroll down     | marshals at the Nordschleife must hence evaluate situations independently and react correctly on their own<br>responsibility.                                                                                                    | Visibility Workflow                            |
|                 | It is reminded that the marshals normally have to be on duty at the track in all weather conditions and over many<br>hours, unprotected from wind and weather, and they must observe a field of nearly 200 automobiles and react<br>properly. On account of the long race duration and the various different situations, inadequate decision may occur | Closed                                         |
|                 | in single and rare cases, just as you as race driver may sometimes make mistakes. You are kindly invited to perform<br>a self-experiment and join any such marshal post to observe their work. You will afterwards definitely appreciate<br>their work and their contribution for our sport very much.                                                 | Quiz                                           |
|                 | Area of application of the flag signals:                                                                                                    | Questionaire Flags 2018<br>DPN A+B+C           |
|                 | The flag signals at the Nordschleife comply with the FIA guidelines, these flag signals are defined by the DMSB in the<br>Appendix H to the International Sporting Code. There are, however, a few particularities at the Nordschleife, such as<br>the Code60 provision which is explained in greater detail in the following items.                   |                                                |
|                 | In daylight, signals will be given by means of flags of different colours<br>which are supplemented by light signals or, in certain circumstances, be<br>replaced by these signals.                                                                                                    |                                                |
|                 | In the night, flags may be replaced by lights and reflecting boards but the drivers must be previously informed hereof. For competitions running in the night, yellow lights will be shown at each post.                                                                                                    |                                                |
|                 | Each flag signal takes effect as soon as you pass the post, which means from the moment when you are on the same level as the post and not when you see the flag.                                                                                                    |                                                |
|                 | 1.1 Yellow flags, Code60 and green flag                                                                                                    |                                                |
|                 |                                                                                                    |                                                |

#### www.motorsport-akademie.de

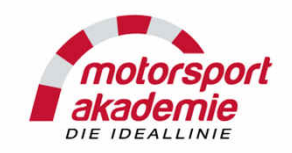

? 🗠 🌍

💻 💥 👅

Contents Members

In the learning units, you can walk through the test for trial use as often as you like, but it's mandatory to pass each test once.

If you don't pass each test at least one time you don't get e-learning certificate!

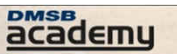

E-Learning DPN 2018 - Grade A/B/C - ENG minutes, the distance will be extended by one more lap and the duration will thus be about 4 hours and 8 minutes. The finish line applies in the pit lane, too, which means that you may finish the race either by crossing the finish line on the race track or in the pit lane. Parc Fermé rules will apply and, depending on the race series, the automobiles will be taken to an area as indicated.

Should you be in the pit lane at the moment the chequered flag is waved, you are considered to have retired.

Exception: ADAC 24h Race - The flag will be shown exactly

Assignments Videos

when the full race distance has elapsed, irrespective of the position of the leading automobile. Important reminder The race must be finished by crossing the finish line on the race track.

Whenever you start in a race at the Nordschleife: Congratulations for taking the chequered flag at the most difficult race track of the world!

Are you familiar with all flags? Then verify your knowledge with a test:

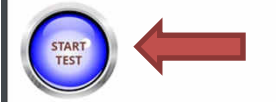

Posts and comments Content comments Feedback No posts or comments available yet.

salto DOSB

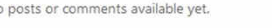

edu break 🚺

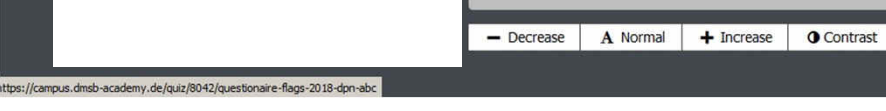

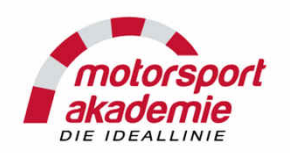

If you finish al units, do the final test. 100% is mandatory, so be sure you can answer everything. You have only three trials! Otherwise you will be blocked and miss your first race!

| aene Aurgaben                                              |              |                                            |             | _       |  |
|------------------------------------------------------------|--------------|--------------------------------------------|-------------|---------|--|
| tle<br>nit 1: Flag Signals Nordschleife                    | Topic        | Duration of the assignment                 | Status      | eedback |  |
| an a ring Signals Horizoniene                              | 11843        | - 23:59                                    | completed V |         |  |
| nit 2: Yellow flags + Code60 Nordschleife                  | Code60       | 24.11.2017 - 01:00 - 31.12.2018<br>- 23:59 | completed 📀 |         |  |
| nit 3: The Intervention Car                                | Nordschleife | 24.11.2017 - 02:00 - 31.12.2018<br>- 23:59 | completed 🤡 |         |  |
| nit 4: Start, Pit lane access                              | Nordschleife | 24.11.2017 - 03:00 - 31.12.2018<br>- 23:59 | completed 🥑 | •       |  |
| nit 5: Code of Driving Conduct                             | Nordschleife | 24.11.2017 - 04:00 - 31.12.2018<br>- 23:59 | completed 🥑 | •       |  |
| nal test in order to obtain the DMSB Permit<br>ordschleife | Nordschleife | 24.11.2017 - 05:00 - 31.12.2018<br>- 23:59 | 8           |         |  |
|                                                            |              |                                            |             |         |  |
|                                                            |              |                                            |             |         |  |

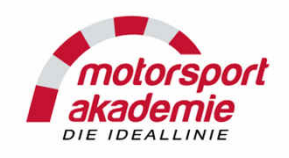

Now payment has to be made.

- If you check "credit card" or "pay pal" you're done.
- If you have transaction option:

Transfer the amount to IBAN: DE07 5007 0010 0092 3037 01

BIC (SWIFT Code): DEUTDEFFXXX

Account holder: Deutscher Motor Sport Bund e. V.

Bank Name: Deutsche Bank AG

Street: Taunusanlage 12

City: Frankfurt am Main

(some international transaction needs Address of Bank)

DO NOT FORGET TO WRITE YOUR BE-0000000 (personal order number) on transaction (see page 14) otherwise DMSB can't match your payment and you don't receive your permit.

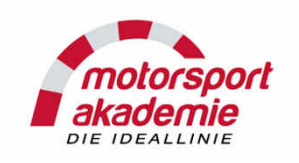

If you finish with the complete procedure, collect your documents

- Signed application form
- In case you are new to the permit:
  - Add race results list (class result) or certificate of permit training
- In case you want to upgrade from B to A:
- Add Race results (class result) AND confirmation sheet, signed by clerk of the course Send all together to

DMSB e.V.

Lizenzabteilung

Hahnstr. 70

60528 Frankfurt

Germany

And wait for the postman with your Permit to arrive at your home.

#### If you don't have the time to wait:

Instead of send it via post, you may go to Frankfurt DMSB Headquarter with all necessary documents (see above) and pick up permit on spot. Bring payment confirmation with you!!!

This may also be done by representative i.e. Team Chef / Other driver.

Call DMSB before you do that to allow them to prepare everything and be sure they are at the offic@6.03.2019 www.motorsport-akademie.de 24